## Como consultar venda por departamento e seção?

## Produto: Portal Executivo

Relatório comparável à Rotina 322 do ERP Winthor.

1.0 Na página inicial do Portal Executivo clique na aba Comercial, e em seguida na opção Venda por Departamento / Seção / categoria.

| Principa | Vendas Comercial Logística Financeiro Informática Administração Personalizado Geolocalização Avaliações                                                                                                    |
|----------|----------------------------------------------------------------------------------------------------|
|          | Boa tarde, Supervisor - Máxima Sistemas! Seja bem vindo!<br>A sua última conexão foi realizada em terça-feira, 10 de dezembro de 2019, às 11:48:32.                                                                                                    |
|          | Atualizar base de informações<br>Base de conhecimento                                                                                                    |
|          |                                                                                                    |
|          | Resumo de Vendas                                                                                                    |
|          |                                                                                                    |
|          | Pedido de Venda Débito / Crédito Devolução Histórico de Comissões Histórico de Venda                                                                                                    |
|          | R\$ 120.000.00                                                                                                    |
|          | PS 100.000,00                                                                                                    |
|          | R\$ 80.000,00                                                                                                    |
|          | RS 60.000,00                                                                                                    |
|          | R\$ 40.000,00                                                                                                    |
|          | R\$ 20.000.00                                                                                                    |
|          | P5070                                                                                                    |
|          | 01/12/2019 02/12/2019 03/12/2019 04/12/2019 05/12/2019 06/12/2019 07/12/2019 06/12/2019 06/12/2019 10/12/2019                                                                                                    |
|          |                                                                                                    |
|          | 🔍 Analtse baseada em Pedidos de Venda 🛩 🐨 Analtse baseasa na Venda Faturada 🛩                                                                                                    |
|          |                                                                                                    |
|          |                                                                                                    |
| Filitopa | Comercial                                                                                                    |
|          | Comercial Acomente informações sobre produtos, formeredores e campanhas                                                                                                    |
|          | 🔶 Exibir Apenas as Rotinas Favoritas                                                                                                    |
|          | • 👉 Entrada de Produtos 🔱                                                                                                    |
|          | Nessa rotina, você poderá pesquisar quais produtos chegaram na empresa em um determinado período. Com uma permissão de acesso especial, será possível                                                                                                    |
|          | visualizar, inclusive, a quantidade que foi dada entrada de cada item.                                                                                                    |
|          | • m Produtos em Falta 🕈                                                                                                    |
|          | Veja quas são os produtos que acabaram no dia selecionado. E possivel verificar tambem, qual era o estoque anterior desse produto no dia anterior. Voce tambem<br>poderá filtrar as informações de acordo com o fornecedor selecionado.                                                                                            |
|          | • 🏫 Produtos Sem Giro                                                                                                    |
|          | Aqui você poderá verificar quais são os produtos que estão sem giro na empresa a partir de um determinado número de dias, definido por você. Com uma                                                                                                    |
|          | a 🗄 Produtos mais Vendirlos                                                                                                    |
|          | Vela quais foram os produtos mais vendidos na empresa, dentro do período e equipes selecionadas. Vocé também opderá filtrar as informações por fornecedor.                                                                                                    |
|          | • 🕁 Venda por Fornecedor 🕋 🗛 🔒                                                                                                    |
|          | Veja, dentro do período selecionado, como foi a distribuição da Venda em cada um dos formecedores selecionados. Viciá poderá agrupar diversos fornecedores pelo<br>Veja, dentro do período selecionado, como foi a distribuição da Venda em cada um dos formecedores selecionados. Viciá poderá agrupar diversos formecedores pelo |
|          | cougo to rometetor Finopar e ter tatos e tetras a rena por organamento, sejato equipe, representante, crente, Feduto e houso.                                                                                                    |
|          | <ul> <li>participarte informaçãos sobre o astrona a maro dos produtos salacionados. Estão disponiçais porães de filmo por Exmendor. Departemento: Sarão</li> </ul>                                                                                                    |
|          | Produtos, Produtos Ativos/Instivos e produtos com/sem estoque, além da opção de poder destacar os produtos que foram introducidos na empresa nos últimos<br>das.                                                                                                    |
| 1        | • ☆ Venda por Departamento / Secão / Categoria 🍐                                                                                                    |
|          | Permite acompanhar a distribuição da venda de sua equipe nos Departamentos e Seções cadastrados no sistema. Estão disponíveis opções de agrupamento                                                                                                    |
| I        | chamico e exportação de cados.                                                                                                    |

1.1 Preencha o filtro com período, filial, **se** deseja deduzir check All, valor ST, valor IPI e valor de repasse, existe as opção de; habilitar recurso venda por liquidez, converter quantidade para embalagem Master e também de listar clientes excluídos. Clique em p**esquisar**.

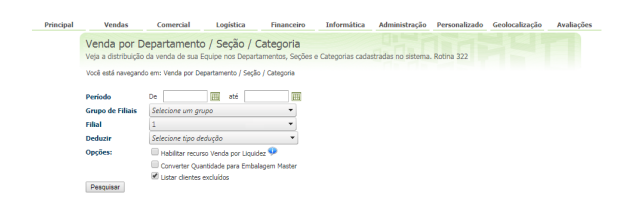

1.2 O Portal irá emitir um relatório com as vendas de acordo com os filtros informados.

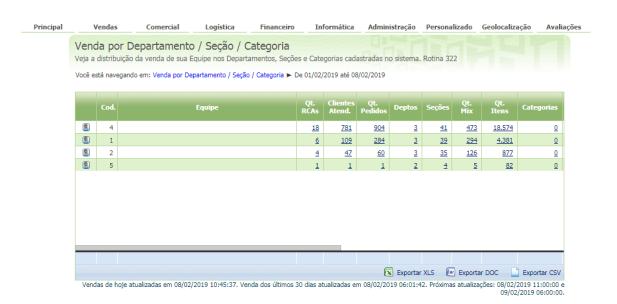

## Artigos Relacionados

- Como visualizar Relatórios de Acompanhamento de atividades
- Como enviar e-mail automático de relatório?
- Relatório de clientes positivados
- Como consultar Relatório de visita no maxPromotor?
- Como consultar o Relatório de Auditoria no maxPromotor

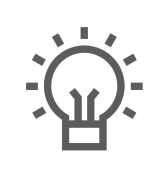

Não encontrou a solução que procurava?

Sugira um artigo